## GBD-H2000\_CW3515 Display of certificate number

EGULATOR

G.R.CAI-537W

TECTI

1. Hold down S2 for about 2 seconds will changes to setting mode and "SETTING" is displayed.

- 2. Press S5 and select "REGULATORY" by S2 or S3.
- ※ Press S2 to "REGULATORY" once. / Press S3 to "REGULATORY" by 3 times.
- 3. Press S5, the certificate number will be displayed. The screen changes with S2 or S3.

\*Press S1 to return to the previous screen.

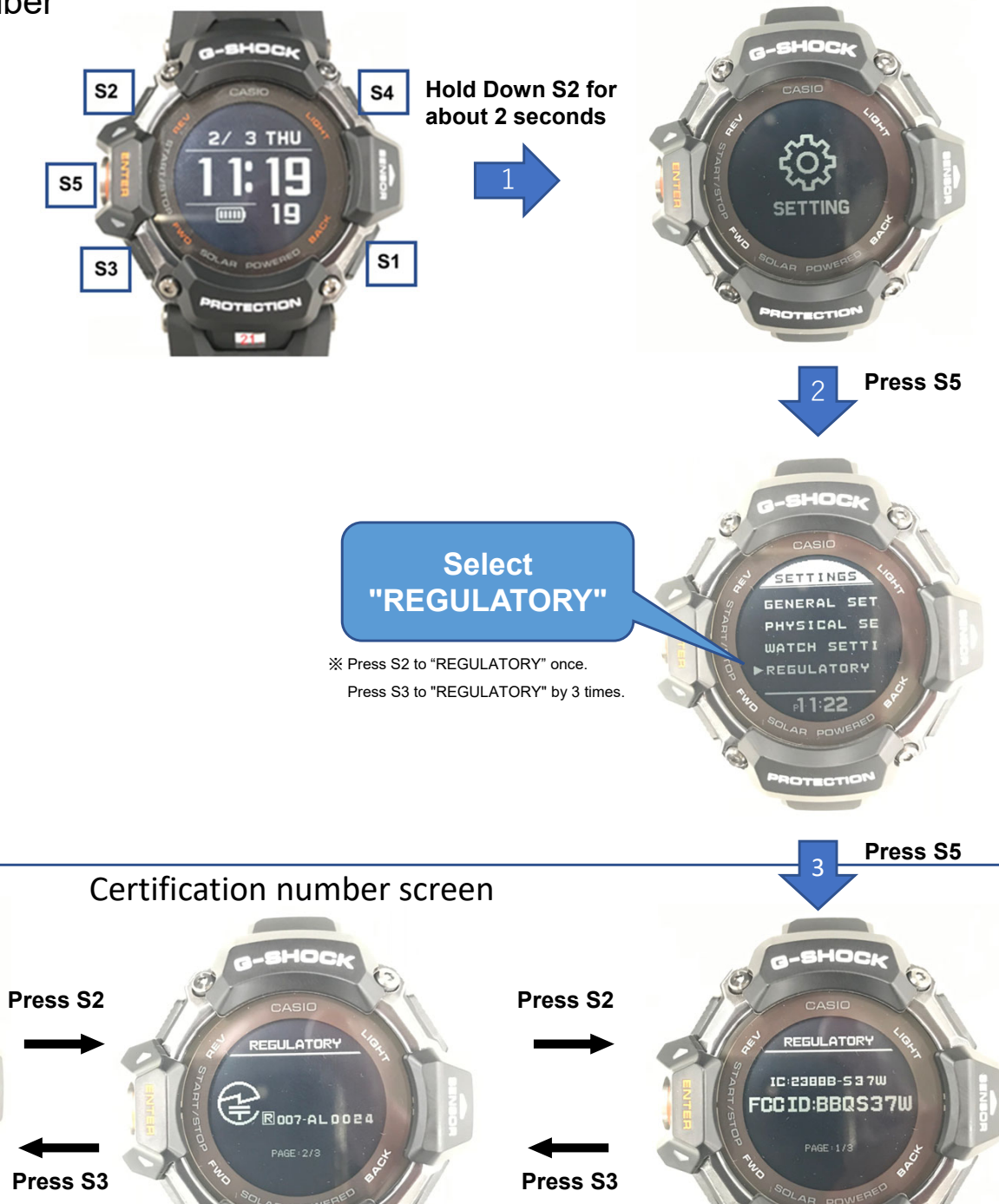

OTECTIO

PROTECTIO

 Instructions for Label display are provided in the user manual for the entire product.

② This device does not require special accessories or supplemental plug-ins to access the information"